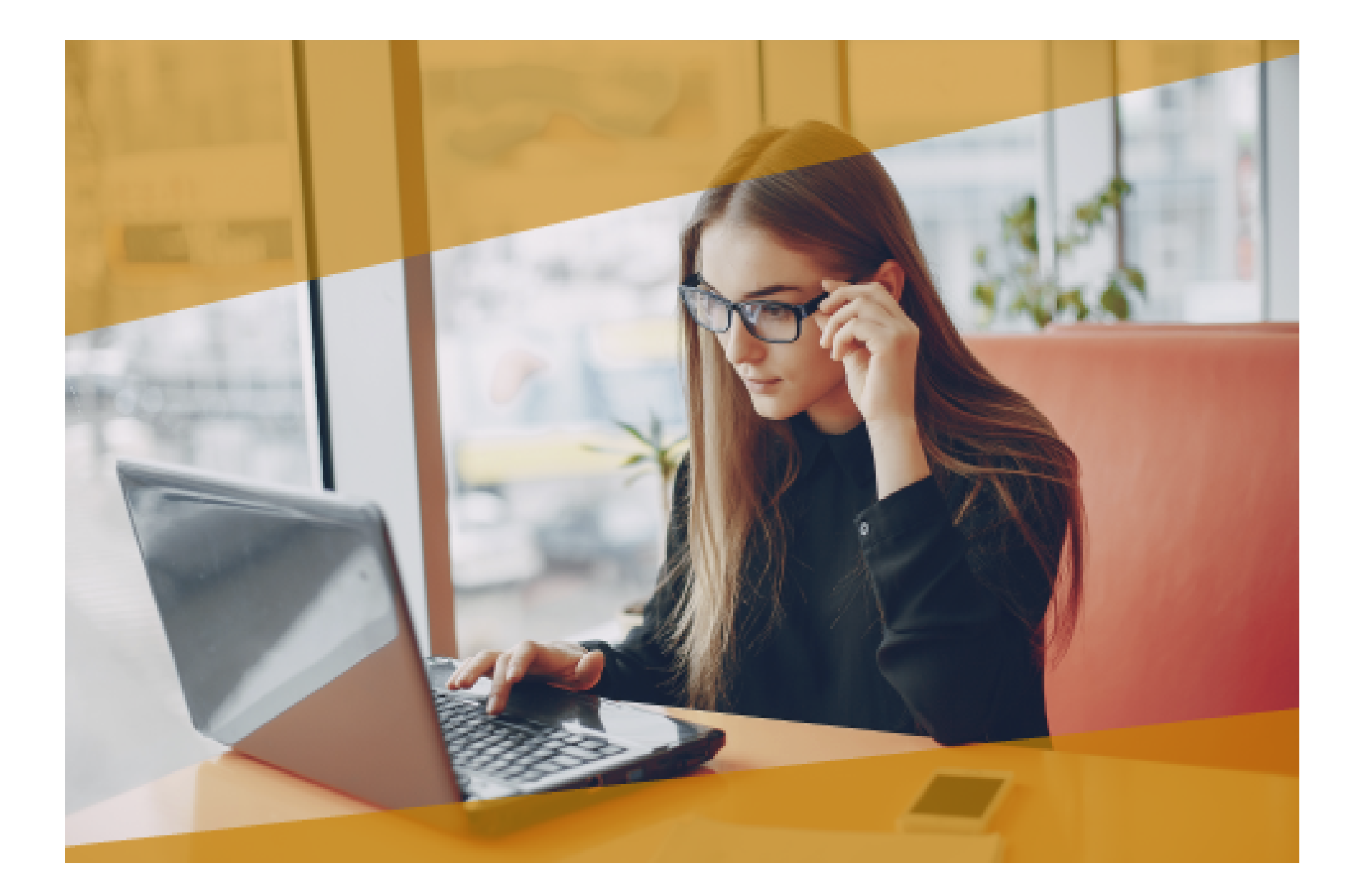

# Carta Técnica CONTPAQ i<sup>®</sup> Nóminas

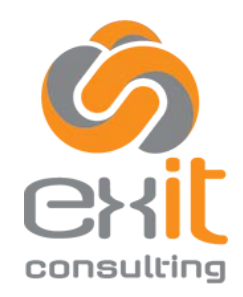

CDMX Y EDO. DE MEX: (55) 5019-2738 info@exitconsulting.mx <u>www.exitconsulting.mx</u>

# **CONTPAQi® Nóminas 10.6.0**

Versión: 10.6.0

Liberación: 24 de mayo de 2018

Herramientas complementarias 3.2.1

20180524

#### Actualización

• Con costo por actualización mayor en licenciamiento tradicional.

• Sin costo en licenciamiento anual con días vigentes.

<u>Nota</u>: Los certificados sin costo sólo se generarán de números de serie tipo de venta, no aplican sistemas tipo distribuidor, donación o que provengan de una actualización sin costo.

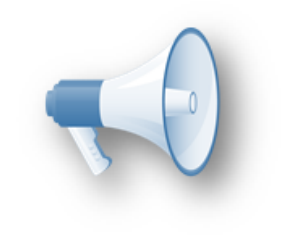

#### Recuerda:

 Al actualizar una versión, es OBLIGATORIO cerrar el sistema, sobre todo si cuentas con una versión en Red.
 Programa el proceso de actualización y avisa oportunamente a los usuarios de las terminales antes de ejecutarlo.

-----

#### Instalación de máquinas virtuales:

Si vas a utilizar **CONTPAQi® Nóminas** en máquinas virtuales, ten en consideración que **CONTPAQi® Nóminas** 10.6.0 utiliza la protección de **APPKEY** 10.2.9, por lo cual será necesario que cuentes con el **Servidor de Licencias Común** versión 10.2.9. Apóyate en el documento Instalación de los sistemas **CONTPAQi®** en máquinas virtuales.

#### Mejoras de optimización:

Se incluyeron mejoras para optimizar el tiempo de ingreso en la aplicación cuando se tiene algún antivirus activo en el equipo.

Considera que dicha optimización dependerá del antivirus, su configuración y entorno.

#### **Respaldo:**

En caso de haber personalizado la Plantilla\_Nomina\_CFDI.rdl, antes de instalar **CONTPAQi® Nóminas** respáldala, esta se ubica en (directorio de datos de formatos digitales)\reportes\_Servidor\.

Finalizada la instalación colocarla en la ruta (directorio de datos de formatos digitales): \reportes\_Servidor\Nominas\.

## **Novedades**

## Cambio en el formato txt utilizado para la inscripción de trabajadores en el RFC C8331

## Beneficio

A partir de esta versión, se actualiza el formato del archivo txt utilizado en la inscripción al RFC de trabajadores, para que incluya la columna del correo electrónico del empleado.

En CONTPAQi® Nóminas es posible generar el archivo txt de trabajadores desde los siguientes módulos: a) El reporte Avisos de Inscripción, Suspensión y Reanudación de Actividades (ALSC) b) Dentro del Proceso de Conciliación de RFC vs SAT, en la opción <u>Generar Avisos de Inscripción</u> <u>Empleados</u>

### **Entorno Fiscal:**

El pasado 18 de enero se publicó en el Diario Oficial de la Federación (DOF) el listado de "Trámites Fiscales" contenidos en el Anexo 1-A de la Resolución Miscelánea Fiscal para 2018. Consúltalo aquí

En el **Anexo 1-A** se incluyen cambios para el formato **40/CFF Solicitud de inscripción en el RFC de trabajadores**, que actualmente utiliza el patrón para hacer la inscripción masiva de trabajadores ante el SAT y así obtener el RFC otorgado por el SAT para cada trabajador.

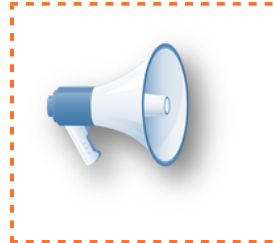

El cambio en el formato "40/CFF Solicitud de inscripción en el RFC de trabajadores" consiste en que se agregó una octava columna en la que se debe indicar la cuenta de correo electrónico del trabajador.

\_\_\_\_\_

#### Especificaciones para el formato 40/CFF, de acuerdo al Anexo 1-A de la RMF2018:

| 40/CFF Solicitud de inscripción en el RFC de trabajadores                                                                                                    |                                                         |
|----------------------------------------------------------------------------------------------------|---------------------------------------------------------|
| ¿Quiénes lo presentan?                                                                                                    |                                                         |
| Personas físicas y morales en su carácter de empleador o patrón que realice la inscripción de 2 o más trabajadores.                                                        |                                                         |
| ¿Dónde se presenta?                                                                                                    |                                                         |
| En el Portal del SAT.                                                                                                    |                                                         |
| ¿Qué documento se obtiene?                                                                                                    |                                                         |
| Comprobante de envío de la solicitud con número de folio.                                                                                                    |                                                         |
| ¿Cuándo se presenta?                                                                                                    |                                                         |
| Cuando contrates personal que preste servicios personales subordinados.                                                                                                    |                                                         |
| Requisitos:                                                                                                    |                                                         |
| Archivo con la información de tus asalariados.                                                                                                    |                                                         |
| Condiciones:                                                                                                    |                                                         |
| Contar con Contraseña.                                                                                                    |                                                         |
| Información adicional                                                                                                    |                                                         |
| Generar el archivo con las siguientes características:                                                                                                    |                                                         |
| 1. Nombre del archivo RFC ddmmaaaa_consecutivo de dos dígitos (##)                                                                                                    |                                                         |
| Donde el RFC se refiere a la clave en el RFC del patrón persona física o moral.                                                                                            |                                                         |
| ddmmaaaa dd día mm mes aaaa año de la fecha de generación del archivo.                                                                                                    |                                                         |
| consecutivo número consecutivo del archivo.                                                                                                    |                                                         |
| Por ejemplo, XAXX010101AAA07072012_01                                                                                                    |                                                         |
| 2. Sin tabuladores.                                                                                                    |                                                         |
| 3. Únicamente mayúsculas.                                                                                                    |                                                         |
| <ol> <li>El formato del archivo debe ser en Código Estándar Americano para Intercambio de Información<br/>(ASCII).</li> </ol>                                              |                                                         |
|                                                                                                    | J                                                       |
| 5. La información del archivo deberá contener los siguientes ocho campos delimitados por pipes " ":                                                                        |                                                         |
| Primera columna CLAVE CURP A 18 POSICIONES del asalariado.                                                                                                    |                                                         |
| Segunda columna Apellido paterno del asalariado.                                                                                                    |                                                         |
| Tercera columna Apellido materno del asalariado (No obligatorio).                                                                                                    |                                                         |
| Cuarta columna Nombre(s) del asalariado.                                                                                                    |                                                         |
| Quinta columna Fecha de ingreso del asalariado, debe ser en formato DD/MM/AAAA.                                                                                            |                                                         |
| Sexta columna Marca del indicador de los Ingresos del asalariado de acuerdo a los valores siguientes: (únicamente pueden ser los valores 1, 2, 3, 4, 5 ó 6).               |                                                         |
| 1. Asalariados con ingresos mayores a \$400,000.00 (Cuatrocientos mil pesos. 00/100 M.N.).                                                                                 |                                                         |
| <ol> <li>Asalariados con ingresos menores o iguales a \$400,000.00 (Cuatrocientos mil pesos. 00/100<br/>M.N.).</li> </ol>                                                  |                                                         |
| 3. Asimilables a salarios con ingresos mayores a \$400,000.00 (Cuatrocientos mil pesos. 00/100 M.N.).                                                                      |                                                         |
| 4. Asimilables a salarios con ingresos menores o iguales a \$400,000.00 (Cuatrocientos mil pesos. 00/100 M.N.).                                                            |                                                         |
| <ol> <li>Ingresos por actividades empresariales asimilables a salarios con ingresos mayores a<br/>\$400,000.00 (Cuatrocientos mil pesos. 00/100 M.N.).</li> </ol>          |                                                         |
| <ol> <li>Ingresos por actividades empresariales asimilables a salarios con ingresos menores o<br/>iguales a \$400,000.00 (Cuatrocientos mil pesos 00/100 M.N.).</li> </ol> |                                                         |
| Séptima columna Clave en el RFC del patrón a 12 ó 13 posiciones, según corresponda<br>Persona Moral o Persona Física.                                                      |                                                         |
| Octava columna Correo electrónico válido del asalariado que cumpla con las características a que se refiere el numeral 54 del apartado de Definiciones de este Anexo.      | Se agrega en el layout la octava columna, en la cual se |
| Las columnas no deberán contener títulos o estar vacías, excepto la tercera columna (sólo si no tiene dato).                                                               | electrónico del trabajador.                             |
| 6. La información deberá enviarse en archivos de texto plano comprimido en formato *.zip.                                                                                  |                                                         |
| 7. Adjuntar el archivo al caso de "Servicio o Solicitud" y enviar al SAT a través de "Mi Portal"                                                                           |                                                         |
| Disposiciones jurídicas aplicables                                                                                                    |                                                         |
| Arts. 27, quinto párrafo CFF, 23 Reglamento del CFF, Reglas 2.4.6., 2.4.9., 2.4.15. RMF.                                                                                   |                                                         |
|                                                                                                    |                                                         |

### Quiénes utilizan este archivo txt:

Los patrones que requieren realizar el alta de varios trabajadores en el RFC, utilizando el servicio de **Inscripción de Asalariados Exprés**, que el SAT pone a disposición a través de internet. <u>Consulta la guía de este trámite del SAT</u>

# a) Reporte Avisos de Inscripción, Suspensión y Reanudación de Actividades (ALSC)

A partir de esta versión del sistema, el reporte **"Avisos de Inscripción, Suspensión y Reanudación de Actividades (ALSC)"** tiene los ajustes necesarios para generar el txt de trabajadores incluyendo la columna del correo electrónico del empleado.

Este reporte se encuentra dentro del menú Reportes y el submenú ISR/IETU.

Cómo ejecutar este reporte:

#### Paso

#### Acción

1. Ingresa al menú Reportes, submenú ISR/IETU y elige el reporte Avisos de Inscripción, Suspensión y Reanudación de Actividades (ALSC)

| <u>Reportes</u> <u>Catálogos</u> <u>P</u> rocesos I | MSS/IN <u>F</u> ONAVIT <u>I</u> nterfaz <u>T</u> ablas <u>H</u> erramientas Ay <u>u</u> da |
|-----------------------------------------------------|--------------------------------------------------------------------------------------------|
| <u>C</u> atálogos                                   |                                                                                            |
| ISR/IETU ►                                          | Conceptos por tipo de acumulados                                                           |
| Ci <u>e</u> rre anual                               | Partes gravadas/exentas para ISR por empleado                                              |
| Pagos Electrónicos                                  | Acumulado de concepto por periodo                                                          |
| Cálculo de <u>n</u> ómina                           | Kardex del empleado                                                                        |
| Contr <u>a</u> tos                                  | Karde <u>x</u> del empleado por acumulados                                                 |
| FONACOT •                                           | Re <u>l</u> ación de conceptos                                                             |
| Esmente al primer empleo. N                         | Ac <u>u</u> mulados por rango de salarios                                                  |
| Fomento ai primer empleo                            | Cédula de trabajo mensual de Subsidio al Empleo e ISPT                                     |
| Otros reportes                                      | <u>H</u> oras extras por empleado                                                          |
| <u>H</u> oja Electrónica                            | Resumen de percepciones deducciones y obligaciones                                         |
| Editor de <u>r</u> eportes                          | Auxiliar de ingresos gravados para IETU                                                    |
|                                                     | L <u>i</u> stado de RFC de empleados                                                       |
|                                                     | Avisos de Inscripción, Suspensión y Reanudación de actividades (ALSC)                      |
|                                                     | R12 Auxiliar I <u>S</u> R Retenciones por salarios                                         |
|                                                     | R12 Auxiliar ISR Detalle por period <u>o</u>                                               |
|                                                     | Verificación en catálogos para timbrado 1.2                                                |

Se mostrará la ventana de selección de parámetros.
 En el campo Tipo de aviso verifica que esté seleccionada la opción Inscripción al RFC de trabajadores:

| 🔳 Avisos de Inscripción, Suspensió — 🛛 🗙                     |
|--------------------------------------------------------------|
| Selecciona el tipo de aviso a exportar                       |
| 1 Principal 2 Otros parámetros                               |
| Tipo de aviso:                                               |
| Inscripción al RFC de traba \vee                             |
| Registro patronal:                                           |
| 000000000( * 1111111111) * .                                 |
| < > *                                                        |
| Departamentos inicial: Departamentos final:                  |
| (Ninguno)                                                    |
| Lista de empleados:                                          |
| 0001 ^ W<br>0002 V<br>0003 V<br>0004 V<br>8888 V<br>9999 V * |
| Fecha desde: Fecha hasta:                                    |
| 01/01/1910 ~ 03/05/2018 ~                                    |
| Ejecutar Reporte <f10> Seleccionar Salida Cancelar</f10>     |

Y en el resto de los filtros, elige los valores que requieras.

Una vez elegidos los parámetros, haz clic en el botón Ejecutar reporte o presiona la tecla F10.

**3.** Se desplegará el reporte en Excel, en el que podrás observar que se agrega al final una nueva columna llamada **CORREO ELECTRÓNICO**, la cual mostrará el correo electrónico de los empleados (en caso de que ya lo tengas capturado en el catálogo de empleados). O bien, aparecerá en blanco y te permitirá capturarlo.

| B                          | 5                                | <i>∂</i> ∓                              |                             |                                                                                                    | Ној                                                                       | a1 - Inscripción                                                           | al RFC de Trabaja                                                        | dores (ALSC)                                         |                                                 |                                                             | Maria Hernandez                                   | · E         | -                | o x            |   |
|----------------------------|----------------------------------|-----------------------------------------|-----------------------------|----------------------------------------------------------------------------------------------------|---------------------------------------------------------------------------|----------------------------------------------------------------------------|--------------------------------------------------------------------------|------------------------------------------------------|-------------------------------------------------|-------------------------------------------------------------|---------------------------------------------------|-------------|------------------|----------------|---|
| Archiv                     | o Inicio                         | Insertar                                | Dibujar                     | Diseño de página                                                                                      | Fórmulas I                                                                | Datos Revisa                                                               | r Vista                                                                  | ♀ ¿Qué dese                                          | a hacer?                                        |                                                             |                                                   |             | ۶                | 2 Comparti     | r |
| Pega                       | r 💉                              | Calibri<br>N<br>E + <                   | K <u>S</u><br>A -<br>Fuente | * 11 *<br>A A<br>15                                                                                   | E → Alineaci                                                              | ■ P ■ □ - ∞ - ón 1                                                         | Texto<br>\$ - 4<br>50                                                    | * 000<br>00<br>00<br>20                              | Forma 🖓 Dar for                                 | to condicional *<br>rmato como tab<br>de celda *<br>Estilos | ola - 🕅 Insertar<br>Eliminar<br>Formato<br>Celdas | • Ec        | P<br>dición<br>* | ^              |   |
| H18                        | · ·                              | : × ✓                                   | f <sub>x</sub>              | 6                                                                                                    |                                                                           | 5                                                                          | 1                                                                        |                                                      |                                                 | C                                                           |                                                   |             |                  | ×              |   |
|                            | A                                | В                                       |                             | Empresa c                                                                                             | on period                                                                 | os timbra                                                                  | dos sa                                                                   | -                                                    | r                                               | 6                                                           | Н                                                 |             |                  |                | - |
| 2<br>3<br>4<br>5 Re<br>6   | <u>NÓMINAS</u><br>g. Pat.: 0000  | 0000000,111111                          | 111111111                   | Inscripción a<br>Periodo de<br>1111<br>EXPORTAR TRAE                                                  | al RFC de Tra<br>el 01/Ene/191<br>RFC: AAA010<br>BAJADORES                | abajadores (A<br>0 al 04/May/2<br>101AAA                                   | NLSC)<br>018                                                             |                                                      | 1                                               |                                                             | Hor                                               | a: 12:36:11 | :627             | Total          |   |
| 7                          | N                                | ombre Archivo:                          |                             | AAA010101AAA04052                                                                                     | 2018_01.txt                                                               |                                                                            | Generar                                                                  | Archivo                                              | ]                                               | El archivo se                                               | guarda en \\Directorio                            | Empresa\8   | SAT              | Registros<br>9 |   |
| 8 Par<br>9<br>10<br>11 Ver | ra hacer el av<br>ifica el forma | riso de inscripció<br>to de correo elec | n:<br>trónico válido        | 1. Inicia sesión en "Mi<br>2. Selecciona el trámite<br>3. Completa los datos r<br>http://www.sat.gob. | portal" desde la<br>e INSC_ASALARI<br>requeridos y adju<br>.mx/informació | página del SAT<br>ADO del menú S<br>unta el archivo .td<br>on fiscal/trami | https://siat.<br>ervicio por Interr<br>que estas gene<br>tes/inscripcior | at.gob.mx/P<br>et->Servicio o<br>rando<br>rfc/Docume | <u>TSC/</u><br>solicitudes->So<br>ents/Guia Ins | blicitud                                                    | lariados Expres 290:                              | 12018.pdf   | /                | •              |   |
| 12                         | CÓDIGO                           | C.U.R                                   | . <b>P.</b>                 | APELLIDO PATERN                                                                                       | O APELL                                                                   | DO MATERNO                                                                 | NON                                                                      | BRE                                                  | FECHA ALTA                                      | TIPO<br>EMPLEADO                                            | CORREO ELEC                                       | trónico     |                  |                |   |
| 13                         | 0003                             | B                                       | 07                          | BARCENAS                                                                                              | GAUNA                                                                     |                                                                            | CRISTOBAL                                                                |                                                      | 01/01/2017                                      | 1                                                           |                                                   |             |                  |                |   |
| 14                         | 9999                             | DI                                      |                             | DZIB                                                                                                  | CHAN                                                                      |                                                                            | FELIX                                                                    |                                                      | 01/01/2018                                      | 2                                                           |                                                   |             |                  |                |   |
| 15                         | 0001                             | FIL                                     | 6                           | FIERROS                                                                                               | LOPEZ                                                                     |                                                                            | HUMBERTO                                                                 |                                                      | 01/01/2017                                      | 2                                                           |                                                   |             |                  |                |   |
| 16                         | 8888                             | HL                                      |                             | HDEZ                                                                                                  | VZLA                                                                      |                                                                            | SUSANA                                                                   |                                                      | 01/01/2018                                      | 2                                                           |                                                   |             |                  |                |   |
| 17                         | 0002                             | PL                                      | )4                          | PELAYO                                                                                                | FLORES                                                                    |                                                                            | MARCOS                                                                   |                                                      | 01/01/2016                                      | 2                                                           |                                                   |             |                  |                |   |
| 18                         | 0004                             | Q                                       |                             | QUEZADA                                                                                               | PITA                                                                      |                                                                            | DAVID                                                                    |                                                      | 01/02/2017                                      | 2                                                           |                                                   |             |                  |                | _ |
| 19<br>20<br>21<br>22       | Þ                                | Avisos al SAT                           | (+)                         |                                                                                                    |                                                                           |                                                                            |                                                                          | : [                                                  | 4                                               |                                                             |                                                   |             |                  | •              |   |

4. Si no tienes capturado el correo electrónico en el catálogo de empleados, captúralo en la columna del archivo de Excel; ya que es un dato que se debe incluir en el archivo txt de trabajadores.

Verifica que los datos de cada uno de los empleados sea correcto: CURP, Nombres, fecha de alta, tipo de empleado y correo electrónico.

Una vez confirmado que los datos están completos y son correctos, haz clic en el botón **Generar Archivo.** 

| 8                    | <b>f</b> (                   | » =                                       |                    |                                                                  |                                  | Hoja1 - Ir                              | nscripción al                           | RFC de Trab                   | ajadore                   | (ALSC)           |                   |                                                                      | Maria Herna       | ndez                                                  | Ŧ                 | -                   | o x        |    |
|----------------------|------------------------------|-------------------------------------------|--------------------|------------------------------------------------------------------|----------------------------------|-----------------------------------------|-----------------------------------------|-------------------------------|---------------------------|------------------|-------------------|----------------------------------------------------------------------|-------------------|-------------------------------------------------------|-------------------|---------------------|------------|----|
| Archivo              | Inicio                       | Insertar                                  | Dibujar            | Diseño de página                                                 | Fórmulas                         | Datos                                   | Revisar                                 | Vista                         | ۶.                        | Qué dese         | a hacer?          |                                                                      |                   |                                                       |                   | ş                   | 2 Comparti | ir |
| Pegar<br>Portapap    | X<br>₽<br>→<br>veles 5       | Arial                                     | ∑<br>→ A<br>Fuente | • 9 •<br>• Å Å<br>•                                              |                                  | ≡<br>≡<br>≫≁•<br>neación                | ₽<br>                                   | Texto<br>\$ -<br>\$,00<br>Ni  | %<br>,00<br>↓,00<br>úmero | •<br>000         | 🕎 Forma 🕎 Dar for | to condicional<br>rmato como tal<br>de celda <del>-</del><br>Estilos | ▼ ₩               | nsertar<br>Eliminar<br>Formato <del>v</del><br>Celdas | * [               | <b>P</b><br>Edición | ~          |    |
| R1                   | <b>*</b> 1                   | × ✓                                       | f <sub>x</sub>     |                                                                  |                                  |                                         |                                         |                               |                           |                  |                   |                                                                      |                   |                                                       |                   |                     | ~          | •  |
|                      | A                            | В                                         |                    | С                                                                |                                  | D                                       |                                         |                               | Е                         |                  | F                 | G                                                                    |                   | н                                                     |                   |                     | <u> </u>   | -  |
| 1 CONT<br>2 NÓ<br>3  | PAQ i                        |                                           |                    | Empresa<br>Inscripcio<br>Periodo                                 | on al RFC de<br>del 01/Ene/      | i <b>odos t</b><br>e Trabaja<br>1910 al | <b>imbrad</b><br>dores (Al<br>04/May/20 | <b>os sa</b><br>_SC)<br>18    |                           |                  | EI                | archivo <b>txt</b> se gu                                             | ardará dentro de  | Fecha:<br>Hora:<br>I directorio                       | 04/May<br>12:36:1 | /2018<br>1:627      |            |    |
| 4<br>5 Red Pa        | at - 000000                  | 00000 1111111                             | 1111111            | 11111                                                            | RFC: AAA                         | 010101AA                                | A                                       |                               |                           |                  | de                | la empresa, en i                                                     | una carpeta llama | ada SAT.                                              |                   |                     |            |    |
| 6                    |                              | 00000,1111111                             |                    | EXPORTAR TR                                                      | RABAJADORE                       | S                                       |                                         |                               |                           |                  |                   | -                                                                    |                   |                                                       | •                 |                     | Total      |    |
| 7                    | Non                          | nbre Archivo:                             |                    | AAA010101AAA04                                                   | 1052018_01.txt                   | :                                       |                                         | Gene                          | rar Archi                 | vo               |                   | El archivo se                                                        | guarda en \\Di    | rectorio E                                            | mpresa            | SAI                 | 9<br>9     |    |
| 8 Para ha            | icer el avis                 | o de inscripción                          |                    | 1. Inicia sesión en "                                            | 'Mi portal'' des                 | de la págin:                            | a del SAT                               | https://sia                   | at.sat.g                  | ob.mx/P          | TSC/              |                                                                      |                   |                                                       |                   |                     |            |    |
| 9<br>10              | Se proporcio<br>puedas verit | ona el enlace para<br>ficar el formato de | que                | <ol> <li>Selecciona el trár</li> <li>Completa los dat</li> </ol> | mite INSC_ASA<br>os requeridos y | LARIADO d<br>adjunta el                 | el menú Sei<br>archivo .txt c           | vicio por Int<br>jue estas ge | ernet->S<br>enerand       | ervicio o :<br>o | solicitudes->So   | olicitud                                                             |                   |                                                       |                   |                     |            |    |
| Verifi<br>11         | correo elect<br>encuentra ir | rónico que se<br>ndicado en la guía       | de 🔽               | <pre>http://www.sat.g</pre>                                      | ob.mx/inform                     | nacion fis                              | cal/tramite                             | es/inscripc                   | ion rfc                   | /Docume          | ents/Guia Ins     | cripcion Asa                                                         | lariados Expr     | es 29012                                              | 018.pdf           |                     |            |    |
| 12 C                 | inscripción d                | de asalariados exp                        | rés.               | APELLIDO PATE                                                    | RNO AF                           | ELLIDO MA                               | TERNO                                   | N                             | OMBRE                     |                  | FECHA ALTA        | TIPO<br>Empleado                                                     | CORRE             | OELECTR                                               | ÓNICO             |                     |            |    |
| 13 00                | 003 E                        | 34                                        | 07                 | BARCENAS                                                         | GAUN                             | IA                                      |                                         | CRISTOBA                      | L                         |                  | 01/01/2017        | 1                                                                    | correo8@ma        | iil.com                                               |                   |                     |            |    |
| 14 99                | 999 E                        |                                           | 7                  | DZIB                                                             | CHAN                             |                                         |                                         | FELIX                         |                           |                  | 01/01/2018        | 2                                                                    | <u>correo2@ma</u> | iil.com                                               |                   | _                   |            |    |
| 15 00                | 001 F                        | IL                                        |                    | FIERROS                                                          | LOPE                             | Z                                       |                                         | HUMBERT                       | 0                         |                  | 01/01/2017        | 2                                                                    | correo3@ma        | il.com                                                |                   |                     |            |    |
| 16 88                | 888 F                        | IE                                        | 1                  | HDEZ                                                             | VZLA                             | 50                                      |                                         | SUSANA                        |                           |                  | 01/01/2018        | 2                                                                    | susana.herna      | ndez@cor                                              | reo.com           |                     |            |    |
| 17 00                | 002 F                        | 7E                                        | +                  | PELAYO                                                           | FLOR                             | ES                                      |                                         | MARCOS                        |                           |                  | 01/01/2016        | 2                                                                    | correo4@ma        | ill.com                                               |                   | _                   |            |    |
| 19<br>20<br>21<br>22 | Δυ                           | risos al SAT                              | (+)                | AUCENDA                                                          | p in a                           |                                         |                                         | DAVID .                       |                           | :_[              | 4                 | 2                                                                    | CONCOMPINE        |                                                       |                   |                     |            | •  |
|                      | -                            |                                           | 0                  |                                                                  |                                  |                                         |                                         |                               |                           |                  | -1                |                                                                      |                   |                                                       |                   |                     | •          |    |

**NOTA**: En caso de que no tengas correo electrónico capturado, al hacer clic en el botón **Generar Archivo**, se mostrará este mensaje:

| Inscripción al RFC de Trabajadores (ALSC)                                                                                                  |                                                                                | $\times$ |
|----------------------------------------------------------------------------------------------------|--------------------------------------------------------------------------------|----------|
| Existen algunos empleados que no tienen c<br>los cuales no podrán ser inscritos en el SAT.<br>correo antes de generar el archivo de texto, | correo electrónico asignado<br>Se recomienda registrar su<br>¿Desea continuar? | D,<br>1  |
|                                                                                                    | Sí No                                                                          |          |

• Al elegir Sí: creará el archivo txt; sin embargo, se generará sin el dato de correo electrónico, y este es un dato obligatorio en el txt, de acuerdo a la estructura del formato 40/CFF. Es importante que tengas capturados los datos completos y que estos sean los correctos, para que el archivo se logre cargar exitosamente en el portal del SAT.

<sup>5.</sup> Desde el explorador de Windows, ingresa a la carpeta de la empresa y localiza la carpeta llamada SAT.

Dentro se encontrará el archivo txt de los trabajadores, lo puedes identificar porque tendrá como nombre el RFC de la empresa, seguido por la fecha en formato ddmmaaaa y al final un número consecutivo de dos dígitos.

En nuestro ejemplo el nombre del archivo es: AAA010101AAA04052018\_01

Abre el archivo y verifica que ya contiene la octava columna, correspondiente al correo electrónico:

| aAA010101AAA04052018_01: Bloc de notas                                | - 🗆 X                                 |
|-----------------------------------------------------------------------|---------------------------------------|
| Archivo Edición Formato Ver Ayuda                                     | 11144401010101444 compose (moil co    |
|                                                                       |                                       |
| DIC / DZIB CHAN FELIX 01/01/2018 2 AAA010                             | 0101AAA correo2@mail.com              |
| FIL FIERROS   LOPEZ   HUMBERTO   01/01/2017   2                       | 2 AAA010101AAA correo3@mail.com       |
| HEV   HDEZ   VZLA   SUSANA   01/01/2018   2   AAA01                   | 0101AAA susana.hernandez@correo       |
| PEF   PELAYO   FLORES   MARCOS   01/01/2016   2   A                   | AA010101AAA correo4@mail.com          |
| QUP3 QUEZADA PITA DAVID 01/02/2017 2 AAA                              | A010101AAA correo5@mail.com           |
|                                                                       | ★ ★                                   |
|                                                                       |                                       |
|                                                                       | <u>V</u> <u>8</u>                     |
|                                                                       |                                       |
| 1. CURP del asalariado (18 posiciones)                                |                                       |
| 2. Apellido paterno del asalariado                                    |                                       |
| 3. Apellido materno del asalariado (opcional)                         | Ya contiene la octava columna, con el |
| 4. Nombre(s) del asalariado                                           | correo electrónico de los empleados.  |
| 5. Fecha de ingreso del asalariado, en formato DD/MM/AAAA             |                                       |
| 6. Marca del indicador de los ingresos del asalariado (1.2.3.4.5.6)   |                                       |
| 7. Clave en el REC del patrón (12 caracteres si es persona moral o 13 |                                       |
| caracteres si es persona física)                                      |                                       |
| 8 Correo electrónico válido del asalariado                            |                                       |
| o. conco electronico valuo del asalanado                              | v                                     |
| ¢                                                                     | ii. (                                 |

• Este archivo txt es el que se carga en el portal del SAT, para realizar el trámite de inscripción exprés de asalariados.

6. Ingresa al portal del SAT y realizar el trámite **Solicitud de inscripción exprés de asalariados por Internet;** consulta <u>la guía</u> publicada por el SAT, para obtener más detalles sobre este trámite.

# b) Proceso de Conciliación de RFC vs SAT - Generar Avisos de Inscripción Empleados

Otra opción que tienes para obtener el archivo txt para la inscripción de trabajadores en el RFC, es el proceso de **Conciliación de RFC vs. SAT**.

A partir de esta versión de **CONTPAQi® Nóminas**, se actualiza el reporte que genera el archivo txt de trabajadores, para que incluya la columna del correo electrónico.

Cómo obtener el archivo txt de trabajadores:

#### Paso

#### Acción

1. Ingresa al menú Procesos y selecciona la opción Conciliación de RFC vs SAT

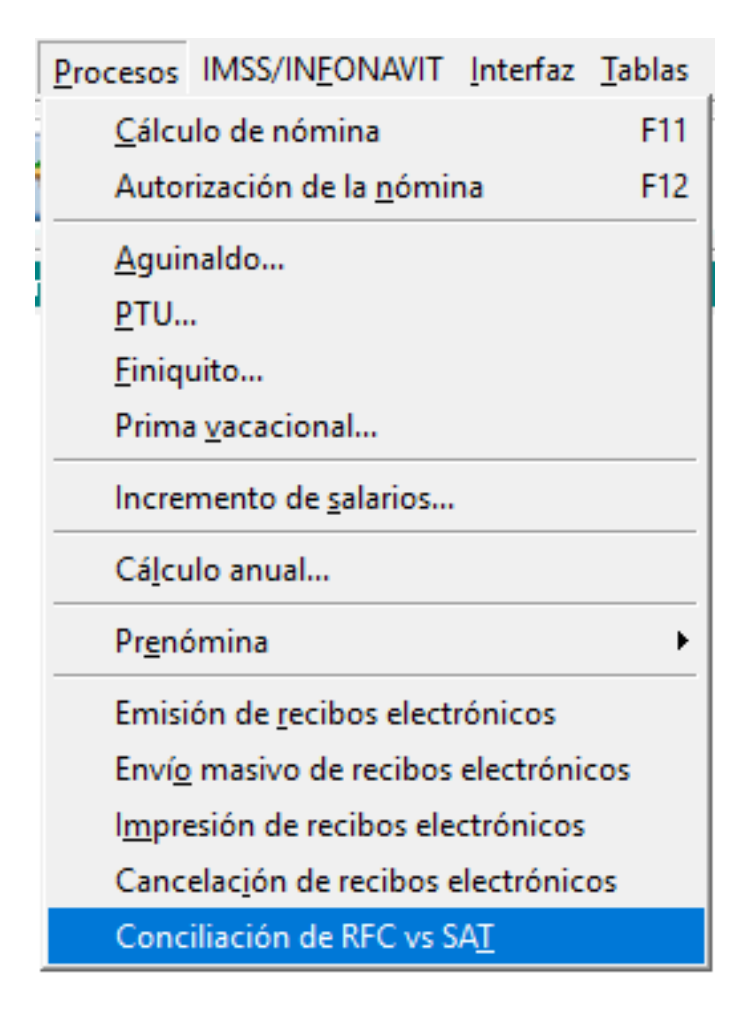

2. La ventana de este módulo está dividida en 4 pestañas, que corresponden a los pasos del proceso.

El paso **1. Generar archivo RFC**, te dará como resultado un archivo con el RFC que tienes capturado para tus trabajadores.

Al ingresar a esta pestaña te solicitará que indiques el ejercicio en el cual deseas ejecutar la conciliación.

Al seleccionar el ejercicio, se mostrará el listado de empleados con sus datos; haz clic en el botón **Generar Archivo para el SAT**.

| el ejercicio genere el archivo para el SAT | v valide los RFC en h                                                                                                    | the line at eat och my D                                                                                                    | ISC/ Opción: Con                                                                                                    | ultas->Verificació                                                                                                    | n de auten                                                                                                    | ticidad->Valid                                                                                                    | ación de PEC                                                                                                    | a d el SAT                                                                                                    |
|--------------------------------------------|----------------------------------------------------------------------------------------------------|----------------------------------------------------------------------------------------------------|----------------------------------------------------------------------------------------------------|----------------------------------------------------------------------------------------------------|----------------------------------------------------------------------------------------------------|----------------------------------------------------------------------------------------------------|----------------------------------------------------------------------------------------------------|----------------------------------------------------------------------------------------------------|
| ombre Empleado                             | RFC                                                                                                    | CURP                                                                                                    | Fecha de<br>Nacimiento                                                                                                    | Entidad<br>Federativa                                                                                                    | Último<br>Estado                                                                                                    | Fecha<br>Estado                                                                                                    |                                                                                                    |                                                                                                    |
| erros Lopez Humberto                       | F                                                                                                    | F1L                                                                                                    | 10/02/1986                                                                                                    | BAJA CALIFORNIA                                                                                                    | Baja                                                                                                    | 27/03/2018                                                                                                    |                                                                                                    |                                                                                                    |
| sayo Flores Marcos                         | PL                                                                                                    | PE.                                                                                                    | 03/03/1990                                                                                                    | JALISCO                                                                                                    | Alta                                                                                                    | 01/01/2016                                                                                                    |                                                                                                    |                                                                                                    |
| rcenas Gauna Cristobal                     | B.                                                                                                    | B/                                                                                                    | 7 01/01/1987                                                                                                    | AGUASCALIENTES                                                                                                    | Alta                                                                                                    | 01/01/2017                                                                                                    | 1                                                                                                    |                                                                                                    |
| jezada Pita David                          | Q                                                                                                    | QU                                                                                                    | 14/03/1951                                                                                                    | AGUASCALIENTES                                                                                                    | Alta                                                                                                    | 01/02/2017                                                                                                    |                                                                                                    |                                                                                                    |
| jezada Pita David                          | P                                                                                                    | QU                                                                                                    | 14/03/1951                                                                                                    | AGUASCALIENTES                                                                                                    | Alta                                                                                                    | 01/02/2017                                                                                                    |                                                                                                    |                                                                                                    |
| lez Vzla Susana                            | н                                                                                                    | HEV                                                                                                    |                                                                                                    |                                                                                                    | Alta                                                                                                    | 01/01/2018                                                                                                    |                                                                                                    |                                                                                                    |
| ib Chan Felix                              | D.                                                                                                    | DIC                                                                                                    |                                                                                                    |                                                                                                    | Alta                                                                                                    | 01/01/2018                                                                                                    |                                                                                                    |                                                                                                    |
|                                            | mbre Empleado<br>rros Lopez Humberto<br>ayo Flores Marcos<br>rcenas Gauna Cristobal<br>ezada Pita David<br>ezada Pita David<br>ez Vala Susana<br>b Chan Felix | mbre Empleado RFC<br>rros Lopez Humberto F<br>ayo Flores Marcos PL<br>rcenas Gauna Cristobal B.<br>ezada Pita David Q<br>ezada Pita David Pi<br>ez Vala Susana H<br>b Chan Felix DI | mbre Empleado     RFC     CURP       rros Lopez Humberto     F     FIL       ayo Flores Marcos     PL     PE       rcenas Gauna Cristobal     B     BJ       ezada Pita David     Q     QU       ezada Pita David     P     QU       ez Vala Susana     H     HEV'       b Chan Felix     D'     DICI | mbre Empleado     RFC     CURP     Fecha de<br>Nacimiento       rros Lopez Humberto     F     FIL     10/02/1986       ayo Flores Marcos     PL     PE     03/03/1990       rcenas Gauna Cristobal     B     BA     7     01/01/1987       ezada Pita David     Q     QU     14/03/1951       ezada Pita David     F     QU     14/03/1951       ez Vala Susana     H     HEV!     b       b Chan Felix     D:     DICI     DICI | mbre Empleado     RFC     CURP     Fecha de<br>Nacimiento     Entidad<br>Federativa       rros Lopez Humberto     F     FIL     10/02/1986     BAJA CALIFORNIA       ayo Flores Marcos     PL     PE     03/03/1990     JALISCO       rcenas Gauna Cristobal     B     BA     7     01/01/1987     AGUASCALIENTES       ezada Pita David     Q     QU     14/03/1951     AGUASCALIENTES       ezada Pita David     PI     QU     14/03/1951     AGUASCALIENTES       ez Vala Susana     H     HEV:     E     E       b Chan Felix     DI     DICI     E     E | mbre Empleado     RFC     CURP     Fecha de<br>Nacimiento     Entidad<br>Federativa     Último<br>Estado       rros Lopez Humberto     F     FIL     10/02/1986     BAJA CALIFORNIA     Baja       ayo Flores Marcos     PL     PE     03/03/1990     JALISCO     Alta       rcenas Gauna Cristobal     B     BA     PL     01/01/1987     AGUASCALIENTES     Alta       ezada Pita David     Q     QU     14/03/1951     AGUASCALIENTES     Alta       ezada Pita David     P     QU     14/03/1951     AGUASCALIENTES     Alta       ez Vala Susana     H     HEV:     Alta     Alta       b Chan Felix     D:     DICI     Alta     Alta | mbre Empleado     RFC     CURP     Fecha de Nacimiento     Entidad Federativa     Útimo Estado       rros Lopez Humberto     F     Fill     10/02/1986     BAJA CALIFORNIA     Baja     27/03/2018       ayo Flores Marcos     PL     PE     03/03/1990     JALISCO     Alta     01/01/2016       rcenas Gauna Cristobal     B     B4     7     01/01/1987     AGUASCALIENTES     Alta     01/02/2017       ezada Pita David     Q     QU     14/03/1951     AGUASCALIENTES     Alta     01/02/2017       ezada Pita David     Fill     QU     14/03/1951     AGUASCALIENTES     Alta     01/02/2017       ezada Pita David     Fill     QU     14/03/1951     AGUASCALIENTES     Alta     01/02/2017       ezada Pita David     Fill     QU     14/03/1951     AGUASCALIENTES     Alta     01/02/2017       ez Vala Susana     H     HEV      Alta     01/01/2018       b Chan Feix     Di     DIC     E     Alta     01/01/2018 | mbre EmpleadoRFCCURPFecha de<br>NacimientoEntidad<br>FederativaÚltimo<br>EstadoFecha<br>Estadorros Lopez HumbertoFFIL10/02/1986BAJA CALIFORNIABaja27/03/2018ayo Flores MarcosPLPE03/03/1990JALISCOAlta01/01/2016roenas Gauna CristobalBBABA701/01/1987AGUASCALIENTESAlta01/01/2017ezada Pita DavidQQU14/03/1951AGUASCALIENTESAlta01/02/2017ezada Pita DavidFQU14/03/1951AGUASCALIENTESAlta01/02/2017ez Vala SusanaHHEVIAlta01/01/2018b Chan FeixDIDICIICIAlta01/01/2018 |

Este archivo es el que se utiliza para cargarlo al realizar la validación masiva de RFC en el portal del SAT, en el enlace <u>https://www.siat.sat.gob.mx/PTSC/</u>, dentro del menú **Consultas** / **Validación de RFC.** 

Al cargar este archivo en el portal del SAT, recibirás un archivo con la Respuesta del SAT.

3. Selecciona la pestaña del paso 2. Conciliar con resultado SAT; Haz clic en el botón Importar Archivo y selecciona el archivo txt que recibiste como Respuesta del SAT. Al cargar la respuesta del SAT, obtendrás el resultado del RFC, en la última columna podrás identificar si el RFC es válido, inválido o tiene estructura incorrecta.

| 🕖 Conciliación de R            | FC de Empleados vs SAT                                   |         |               |                                 |                        |                       |                  |                 | — [                   | ×     |
|--------------------------------|----------------------------------------------------------|---------|---------------|---------------------------------|------------------------|-----------------------|------------------|-----------------|-----------------------|-------|
| 0                              |                                                          |         |               |                                 |                        |                       |                  |                 |                       |       |
| <u>1</u> . Generar archivo RFC | 2. Conciliar con resultado SAT 3. Registrar empleados er | el SAT  | 4. Cancelar r | ecibos con RFC inválidos        |                        |                       |                  |                 |                       |       |
| Muestra en cada RFC e          | el resultado de la validación de la página del SAT.      |         |               |                                 |                        |                       |                  |                 |                       |       |
| Ejercicio: 2018                | Archivo de Resultado SAT: C:\Compac\Empre                | sas\ctE | mpresa_con_pe | er RESPUESTA_SAT_RFC.txt        |                        |                       |                  |                 | Importar Archivo      |       |
|                                |                                                          |         |               |                                 |                        |                       |                  |                 |                       | _     |
| Código 🔺<br>Empleado           | Nombre Empleado                                          | RFC     |               | CURP                            | Fecha de<br>Nacimiento | Entidad<br>Federativa | Último<br>Estado | Fecha<br>Estado | Resultado SAT         | <br>_ |
| 0001                           | Fierros Lopez Humberto                                   | FILH8   | Información   |                                 |                        | BAJA CALIFORNIA       | Baja             | 27/03/2018      | Inválido              |       |
| 0002                           | Pelayo Flores Marcos                                     | PEFM    |               |                                 |                        | JALISCO               | Alta             | 01/01/2016      | Inválido              |       |
| 0003                           | Barcenas Gauna Cristobal                                 | BAGC    |               | Se cargó exitósamente el arch   | ivo.                   | AGUASCALIENTES        | Alta             | 01/01/2017      | Inválido              |       |
| 0004                           | Quezada Pita David                                       | QUPD    |               | Cantidad de registros en el ar  | thivo txt: 7           | AGUASCALIENTES        | Alta             | 01/02/2017      | Inválido              |       |
| 0004                           | Quezada Pita David                                       | FOFF    |               | Cantidad de registros en el mo  | idulo: 7               | AGUASCALIENTES        | Alta             | 01/02/2017      | Válido                |       |
| 8888                           | Hdez Vzla Susana                                         | HEVS    |               | Cantidad de registros conciliad | los: /                 |                       | Alta             | 01/01/2018      | Estructura incorrecta |       |
| 9999                           | Dzib Chan Felix                                          | DICF    |               | Aceptar                         |                        |                       | Alta             | 01/01/2018      | Estructura incorrecta |       |
|                                |                                                          |         |               |                                 |                        |                       |                  |                 |                       |       |
| <u>B</u> uscar:                | Limpiar Búsqueda                                         |         |               |                                 |                        |                       |                  |                 |                       |       |
| Exportar a E <u>x</u> cel      | ]                                                        |         |               |                                 |                        |                       |                  | То              | otal de Registros: 7  |       |

**4.** Ingresa a la pestaña del paso **3. Registrar empleados en el SAT** (esta pestaña estará disponible solamente cuando hayas realizado el paso 2).

En esta pestaña solamente aparecerá el listado de los RFCs que el SAT identificó como inválidos o que tienen estructura incorrecta.

Haz clic en el botón **Generar Avisos de Inscripción Empleados** para **obtener el archivo txt de trabajadores.** 

| 💋 c                                                 | onciliación de RFC d                                                                                                    | le Emp                                                             | leados vs SAT                                                                                                    |                                                                                                    |                                            |                        |                       |                  |                 | -                                 |           | ×   |
|-----------------------------------------------------|----------------------------------------------------------------------------------------------------|--------------------------------------------------------------------|----------------------------------------------------------------------------------------------------|----------------------------------------------------------------------------------------------------|--------------------------------------------|------------------------|-----------------------|------------------|-----------------|-----------------------------------|-----------|-----|
| 1                                                   |                                                                                                    |                                                                    |                                                                                                    |                                                                                                    |                                            |                        |                       |                  |                 |                                   |           |     |
| <u>1</u> . Ger<br>Mues<br>El es<br>1<br>2<br>Por la | terar archivo RFC 2.<br>Stra el listado de RFC o<br>tado RFC invalido que<br>Que el RFC este corre<br>Que el RFC realmente<br>o anterior y antes de c | Concilia<br>lel catál<br>indica e<br>ecto sim<br>este m<br>ancelar | ar con resultado SAT 3. Registrar empl<br>logo de empleados que el SAT indicó com<br>1 SAT se puede deber a 2 causas:<br>plemente el empleado no ha sido registra<br>lal<br>los recibos, registra en forma masiva a | eados en el SAT   <u>4</u> . Cancel<br>lo inválidos.<br>ado ante el SAT<br>los empleados en la página o | ar recibos con RFC inválidos  <br>lel SAT. |                        |                       |                  | Gener           | ar A <u>vi</u> sos de Inscripcior | 1 Empleac | dos |
|                                                     | Código<br>Empleado                                                                                                    |                                                                    | Nombre Empleado                                                                                                    | RFC                                                                                                    | CURP                                       | Fecha de<br>Nacimiento | Entidad<br>Federativa | Último<br>Estado | Fecha<br>Estado | Resultado SAT                     |           |     |
| <b>V</b>                                            | 0001                                                                                                    |                                                                    | Fierros Lopez Humberto                                                                                                    |                                                                                                    | FI 5                                       | 10/02/1986             | BAJA CALIFORNIA       | Baja             | 27/03/2018      | Inválido                          | <b>-</b>  |     |
| 7                                                   | 0002                                                                                                    |                                                                    | Pelayo Flores Marcos                                                                                                    | I                                                                                                    | P                                          | 03/03/1990             | JALISCO               | Alta             | 01/01/2016      | Inválido                          |           |     |
| ~                                                   | 0003                                                                                                    |                                                                    | Barcenas Gauna Cristobal                                                                                                    | I                                                                                                    | В                                          | 01/01/1987             | AGUASCALIENTES        | Alta             | 01/01/2017      | Inválido                          |           |     |
| 7                                                   | 8888                                                                                                    |                                                                    | Hdez Vzla Susana                                                                                                    | ł                                                                                                    | H                                          |                        |                       | Alta             | 01/01/2018      | Estructura incorrecta             | a         |     |
| ◄                                                   | 9999                                                                                                    |                                                                    | Dzib Chan Felix                                                                                                    |                                                                                                    | D                                          |                        |                       | Alta             | 01/01/2018      | Estructura incorrecta             | a         |     |
| Bu                                                  | scar                                                                                                    |                                                                    | Tanging Byong and a                                                                                                    |                                                                                                    |                                            |                        |                       |                  |                 |                                   |           |     |
| E                                                   | xportar a E <u>x</u> cel                                                                                                    |                                                                    | Limpiar Busqueda                                                                                                    |                                                                                                    |                                            |                        |                       |                  | То              | tal de Registros: 5               |           |     |

Se desplegará el reporte en Excel, en el que podrás observar que en los registros se agrega al final una nueva columna llamada **CORREO ELECTRÓNICO**, la cual mostrará el correo electrónico de los empleados (en caso de que ya lo tengas capturado en el catálogo de empleados). Si aun no se tiene capturado en el catálogo de empleados aparecerá vacío y te permitirá capturarlo:

| ₿                             | <b>5</b>                           | .⇒ ÷                                                     |                                    |                                                                                                    |                                                                                         | Hoja1 - In                                   | scripción al                                             | RFC de Traba                                                            | adores (A                                          | ALSC)               |                                                      |                                                                      | Maria Hernandez                                                           | Ŧ                                  | -                     | o x                     |      |
|-------------------------------|------------------------------------|----------------------------------------------------------|------------------------------------|----------------------------------------------------------------------------------------------------|-----------------------------------------------------------------------------------------|----------------------------------------------|----------------------------------------------------------|-------------------------------------------------------------------------|----------------------------------------------------|---------------------|------------------------------------------------------|----------------------------------------------------------------------|---------------------------------------------------------------------------|------------------------------------|-----------------------|-------------------------|------|
| Archivo                       | Inicio                             | Insertar                                                 | Dibujar                            | Diseño de página                                                                                       | Fórmulas                                                                                | Datos                                        | Revisar                                                  | Vista                                                                   | Q įQı                                              | Jé desea            | a hacer?                                             |                                                                      |                                                                           |                                    |                       | ♀. Compart              | rtir |
| Pegar<br>Portap               | apeles                             | Arial<br>N /                                             | K <u>S</u><br>- <u>A</u><br>Fuente | • 9 • •<br>• Å Å<br>•                                                                                  | E E Alin                                                                                | ≡<br>≡<br>≫~~<br>eación                      | <b>P</b>                                                 | Texto<br>\$ •<br>\$00<br>Núr                                            | % 0<br>,00<br>→,0                                  | *<br>000            | 🕎 Forma 🕎 Dar fo                                     | to condicional<br>rmato como tal<br>de celda <del>-</del><br>Estilos | r Inser<br>ola • Inser<br>Elimi<br>Elimi<br>Celo                          | ar 👻<br>nar 👻<br>aato 👻            | Edición               |                         |      |
|                               | Δ                                  | B                                                        |                                    | C                                                                                                    |                                                                                         | D                                            |                                                          |                                                                         | F                                                  |                     | F                                                    | G                                                                    |                                                                           | н                                  |                       | 1 (                     |      |
| 1 CON<br>2 A<br>3 4           | ITPAQ i<br>IÓMINAS                 |                                                          |                                    | Empresa<br>Inscripcio<br>Periodo                                                                       | á con perio<br>ón al RFC de<br>del 01/Ene/1<br>RFC: AAA                                 | odos ti<br>Trabajao<br>1910 al 0<br>010101AA | <b>mbrad</b><br>dores (AL<br>)4/May/20 <sup>-</sup><br>A | <b>DS Sa</b><br>.SC)<br>18                                              |                                                    |                     | El                                                   | archivo txt se gu<br>la empresa, en i                                | Fi<br>ardará dentro del dire<br>una carpeta llamada Si                    | echa: 04/I<br>Hora: 12:3<br>ttorio | May/2018<br>36:11:627 |                         |      |
| 6<br>7<br>8 Para 1<br>9       | Nor<br>hacer el avis               | mbre Archivo:<br>so de inscripciór<br>ona el enlace para | n:<br>a que                        | EXPORTAR TF<br>AAA010101AAA04<br>1. Inicia sesión en *<br>2. Selecciona el trát<br>3. Completa los dat | RABAJADORES<br>1052018_01.txt<br>'Mi portal'' desd<br>mite INSC_ASAL<br>os requeridos y | e la página<br>ARIADO de<br>adjunta el a     | del SAT<br>I menú Sen<br>archivo .bt q                   | <u>Genera</u><br>https://siat<br><i>i</i> cio por Inter<br>ue estas ger | <u>r Archivo</u><br>.sat.gob<br>net->Ser<br>erando | .mx/P1<br>vicio o s | <u>TSC/</u><br>solicitudes->Si                       | El archivo se                                                        | guarda en \\Directo                                                       | prio Empr                          | esa\SAT               | Total<br>Registros<br>9 |      |
| 10<br>Verifi<br>11            | correo elec<br>encuentra i         | trónico que se<br>ndicado en la guía                     | a de                               | http://www.sat.g                                                                                       | ob.mx/inform                                                                            | acion fisc                                   | al/tramite                                               | s/inscripcio                                                            | n rfc/D                                            | ocume               | ents/Guia Ins                                        | cripcion Asa                                                         | lariados Expres 2                                                         | 9012018.                           | <u>pdf</u>            |                         |      |
| 12 C                          | inscripcion                        | ue asalanauos ex                                         | pres.                              | APELLIDO PATE                                                                                          | RNO API                                                                                 | ELLIDO MA                                    | TERNO                                                    | NO                                                                      | MBRE                                               |                     | FECHA ALTA                                           | EMPLEADO                                                             | CORREO EL                                                                 | ECTRÓNI                            | co                    |                         |      |
| 13 (14)<br>14 (15)<br>16 (16) | 0003  <br>9999  <br>0001  <br>8888 | B/<br>DI/<br>FIL<br>HE                                   | 07<br>7<br>7                       | BARCENAS<br>DZIB<br>FIERROS<br>HDEZ                                                                    | GAUN/<br>CHAN<br>LOPEZ<br>VZLA                                                          | 4<br><u>-</u>                                |                                                          | CRISTOBAL<br>FELIX<br>HUMBERTO<br>SUSANA                                |                                                    |                     | 01/01/2017<br>01/01/2018<br>01/01/2017<br>01/01/2018 | 1<br>2<br>2<br>2                                                     | correo8@mail.co<br>correo2@mail.co<br>correo3@mail.co<br>susana.hernandez | m<br>m<br>m<br>@correo.c           | com                   |                         |      |
| 17<br>18                      | 0002 I<br>0004 0                   | PE<br>QU                                                 | 4<br>                              | PELAYO<br>QUEZADA                                                                                      | FLORE<br>PITA                                                                           | S                                            |                                                          | MARCOS<br>DAVID                                                         |                                                    |                     | 01/01/2016<br>01/02/2017                             | 2<br>2                                                               | correo4@mail.co<br>correo5@mail.co                                        | m<br>m                             |                       |                         |      |
| 19<br>20<br>21<br>22          | A                                  | visos al SAT                                             | <b>(+)</b>                         |                                                                                                    |                                                                                         |                                              |                                                          |                                                                         |                                                    | : [                 | 4                                                    |                                                                      |                                                                           |                                    |                       | •                       | *    |

Si no tienes capturado el correo electrónico en el catálogo de empleados, captúralo en la columna del archivo de Excel; ya que es un dato obligatorio para el archivo txt de los trabajadores, de acuerdo al formato **40/CFF**.

Verifica que los datos de cada uno de los empleados sea correcto: CURP, Nombres, fecha de alta, tipo de empleado y correo electrónico.

Una vez confirmado que los datos están completos y son correctos, haz clic en el botón **Generar Archivo.** 

Desde el explorador de Windows, ingresa a la carpeta de la empresa y localiza la carpeta llamada SAT, abre esta carpeta.

Dentro se encontrará el archivo txt de los trabajadores. Abre el archivo y verifica que ya contiene la octava columna, correspondiente al correo electrónico:

| AAA010101AAA04052018_01: Bloc de notas                                             | X                                     |
|------------------------------------------------------------------------------------|---------------------------------------|
| Archivo Edición Formato Ver Ayuda                                                  |                                       |
| BAG7 BARCENAS GAUNA CRISTOBAL 01/01/2017                                           | / 1 AAA010101AAA correo8@mail.co 👔    |
| DIC 7 DZIB CHAN FELIX 01/01/2018 2 AAA010                                          | )101AAA correo2@mail.com              |
| FIL 5 FIERROS LOPEZ HUMBERTO 01/01/2017 2                                          | 2 AAA010101AAA correo3@mail.com       |
| HEVIHDEZ VZLA SUSANA 01/01/2018 2 AAA01                                            | 0101AAA susana.hernandez@correo       |
| PEF   PELAYO FLORES MARCOS 01/01/2016 2 A                                          | AA010101AAA correo4@mail.com          |
| OUP } OUEZADA PITA DAVID 01/02/2017 2 AAA                                          | 010101AAA correo5@mail.com            |
|                                                                                    |                                       |
|                                                                                    | <b>1 1</b>                            |
| 0 2 8 4 8 6                                                                        | 7 8                                   |
|                                                                                    | ≤ ≤                                   |
| 1 CUPD del ecoloriado (19 posiciones)                                              |                                       |
| 1. CORP del asalanado (18 posiciones)                                              |                                       |
| 2. Apellido paterno del asalariado                                                 | Ya contiene la octava columna, con el |
| <ol><li>Apellido materno del asalariado (opcional)</li></ol>                       | correo electrónico de los empleados   |
| <ol><li>Nombre(s) del asalariado</li></ol>                                         | correctioned de los empleados.        |
| <ol><li>Fecha de ingreso del asalariado, en formato DD/MM/AAAA</li></ol>           |                                       |
| <ol><li>Marca del indicador de los ingresos del asalariado (1,2,3,4,5,6)</li></ol> |                                       |
| 7. Clave en el RFC del patrón (12 caracteres si es persona moral o 13              |                                       |
| caracteres si es persona física)                                                   |                                       |
| 8. Correo electrónico válido del asalariado                                        |                                       |
|                                                                                    | ~                                     |
| ¢                                                                                  | ۷<br>ا:.                              |

 Ingresa al portal del SAT y realiza el trámite Solicitud de inscripción exprés de asalariados por Internet; consulta <u>la guía</u> publicada por el SAT, para obtener más detalles sobre este trámite.

## Compatibilidad con Microsoft® SQL Server® 2017 C8920

## Beneficio

A partir de esta versión de **CONTPAQi® Nóminas** se incluye la compatibilidad con instancias de **Microsoft® SQL Server®** 2017, utilizando el Driver ODBC 13 de SQL Server; esta compatibilidad impacta los procedimientos:

- Creación del Alias ODBC
- Configurador de CONTPAQi® Nóminas

# Mejoras

## Timbrado - Mejoras estructurales Folio-Ticket: D8447

A partir de esta versión, se realizan mejoras para evitar que al momento de timbrar se produzca el error de **Conexión interrumpida**, y en su lugar, se muestre un mensaje con el que sea posible identificar la situación que se presenta en en los siguientes casos:

1) Cuando no está activo el servicio de Colas de Mensajes de Windows (Microsoft Message Queue Server o MSMQ)

2) Cuando se timbra desde la terminal y esta tiene configurada una contraseña incorrecta para la conexión con SACi.

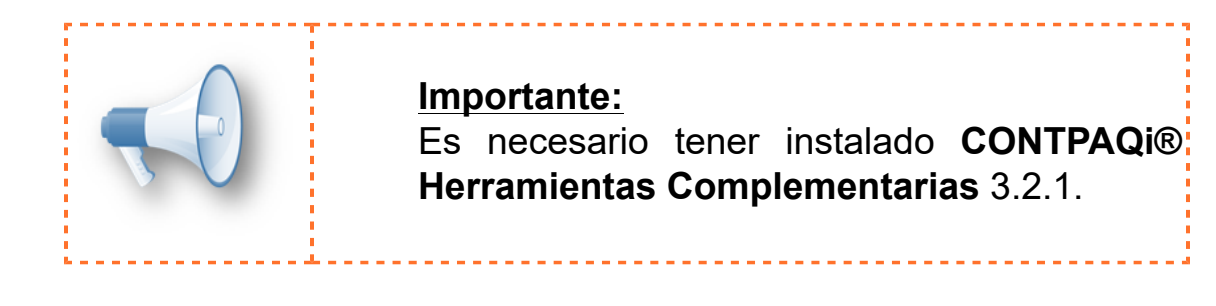

### 1) Cuando no está activo el servicio de Colas de Mensajes de Windows (MSMQ)

A partir de esta versión, si no se encuentra activo el servicio de las colas de mensajes de Windows, al realizar el proceso de Emisión de Recibos electrónicos, este proceso no se interrumpirá y la bitácora indicará que los recibos de nómina están **Sin Emitir**.

En el listado de recibos se mostrará un mensaje de error indicando que no fueron timbrados debido a que no están instaladas las colas de Mensajes de Windows.

En caso de que la bitácora de timbrado indique que no está instalado el Servicio de colas de Mensajes de Windows, es necesario que:

- a) Actives la característica de Colas de Mensajes de Windows
- b) Reinicies el equipo
- c) Realices el proceso de timbrado.

Esta es un imagen en la que se muestra la activación de las Colas de Mensajes de Windows:

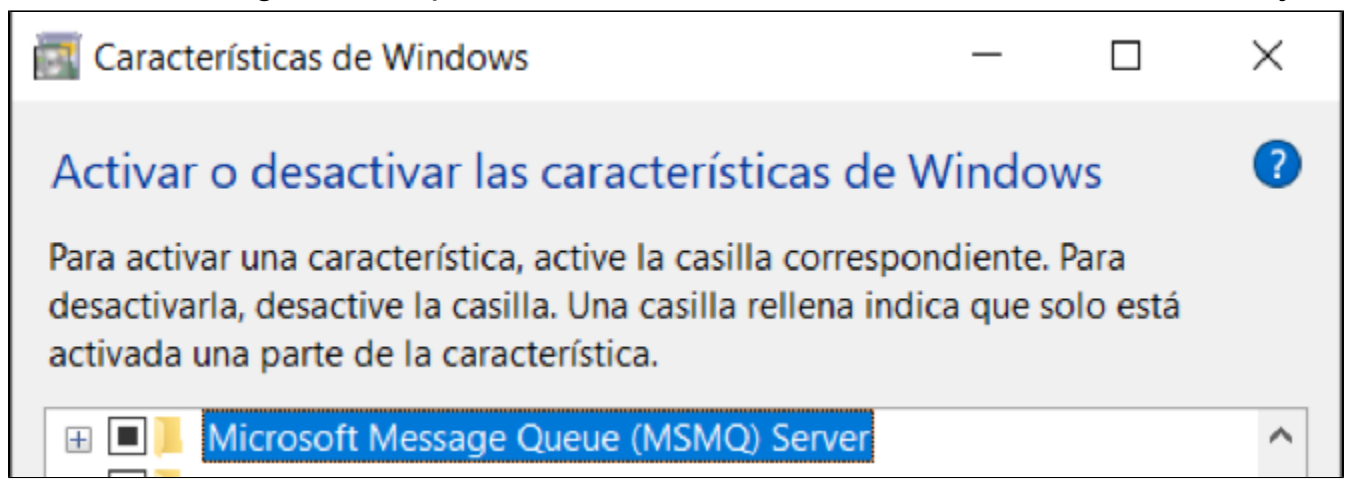

Anteriormente, cuando no estaba activo el servicio de las colas de mensajes de Windows, al realizar el timbrado, el proceso se interrumpía mostrando un error de Conexión interrumpida. Y no había un mensaje que indicara cuál era el motivo de este error.

## 2) Cuando se timbra desde la terminal y esta tiene configurada una contraseña incorrecta para la conexión con SACi

| 🗼 CONTPAQ i ® Configuración                                                                                  |                                                      | – 🗆 X                   |  |  |  |
|----------------------------------------------------------------------------------------------------|------------------------------------------------------|-------------------------|--|--|--|
| Configuración de la comunicación del ADD y                                                                   | Aplicaciones CONTPAQ i®                              |                         |  |  |  |
| Estos datos sólo deben modificarse ante problemas o<br>o modificaciones de las contraseñas. Recuerde: locall | de acceso, por cambios en la ubica<br>nost=127.0.0.1 | ción del servidor       |  |  |  |
| Opciones                                                                                                    | Datos para la conexión con SACi                      |                         |  |  |  |
| Conexión con el servidor de aplicaciones<br>(SACi)                                                           | Servidor de aplicaciones CONTPAQi (SACi)             |                         |  |  |  |
| Conexión con el Administrador de<br>Documentos Digitales (ADD)                                               | Dirección IP:                                        | 192.168.1.1             |  |  |  |
|                                                                                                    | Habilitar seguridad en la conexión (SSL)             |                         |  |  |  |
| Conexión CONTPAQi Línea comercial<br>Servidor BDD                                                            | Puerto servicios WEB:                                | 9080                    |  |  |  |
|                                                                                                    | con seguridad (SSL):                                 | 9079                    |  |  |  |
| Usuario de acceso a servicios SACi                                                                           |                                                      |                         |  |  |  |
|                                                                                                    | Contraseña nueva:                                    | •••••                   |  |  |  |
|                                                                                                    | Confirme la contraseña                               |                         |  |  |  |
| Cuando una terminal tiene cor<br>una contraseña incorrecta<br>conexión con SACi.                             | nfigurada<br>para la                                 |                         |  |  |  |
|                                                                                                    |                                                      | Guardar Descartar Salir |  |  |  |

A partir de esta versión, si una terminal tiene configurada una contraseña incorrecta para la Conexión con **SACi**, y se intenta timbrar desde este equipo, el proceso de timbrado no inicia y se muestra un mensaje indicando este error.

En versiones anteriores, cuando se ejecutaba el proceso de Emisión desde una terminal que tenía configurada una contraseña incorrecta para la conexión con **SACi**, iniciaba el proceso de timbrado y posteriormente se interrumpía mostrando el mensaje Conexión Interrumpida, sin mostrar información que indicara el motivo del error.

## Timbrado Folio-Ticket: D4609

A partir de esta versión, se realizan mejoras en las validaciones del proceso de timbrado, en las cuales se revisa el estado de los documentos en el ADD y se verifica que este estado corresponda con el que tiene la base de datos. Esta mejora se realiza con el objetivo de garantizar que, en caso de tener alguna desconexión mientras se esté ejecutando el proceso de timbrado, si el documento se encuentra timbrado en el ADD, se actualice correctamente el estado de timbrado en la base de datos.

En versiones anteriores, en casos muy remotos provocados por pérdida de conexión de red o conexión con SQL, podía presentarse diferencia de estados de los documentos en el ADD y la base de datos de Nóminas. Esto provocaba que al intentar timbrar nuevamente los recibos pendientes, estos se duplicaran en el ADD.

## **Reportes** Folio-Ticket: D8776 - 2018041610002829

A partir de esta versión, el reporte **Constancia de Sueldos, Salarios, Asim. y Subs. (forma 37)** mostrará el RFC del retenedor sin espacio en blanco.

| 7 DATOS DEL RETENEDOR                                                     |                                   |                                                        |  |  |
|---------------------------------------------------------------------------|-----------------------------------|--------------------------------------------------------|--|--|
| REGISTRO FEDERAL DE<br>CONTRIBUYENTES                                     | AAA010101AAA                      | CLAVE ÚNICA DE<br>REGISTRO DE POBLACIÓN *              |  |  |
| APELLIDO PATERNO, MATERNO<br>Y NOMBRE(S) O DENOMINACIÓN<br>O RAZÓN SOCIAL | Empresa con periodos timbrados sa | Ahora se muestra correctamente<br>el RFC del retenedor |  |  |
| LAVE ÚNICA DE<br>REGISTRO DE<br>POBLACIÓN                                 |                                   |                                                        |  |  |
| APELLIDO PATERNO,<br>MATERNO Y NOMBRE(S)                                  |                                   |                                                        |  |  |

En versiones anteriores, el RFC de la sección **DATOS DEL RETENEDOR** consideraba cuatro caracteres iniciales, lo que ocasionaba que, cuando se trataba de una persona moral, se mostrara el RFC con un espacio en blanco.

Así se mostraba anteriormente el RFC del retenedor:

| 7                                                                         | DATO                                | S DEL RETENEDOR                                                                       |  |
|---------------------------------------------------------------------------|-------------------------------------|---------------------------------------------------------------------------------------|--|
| REGISTRO FEDERAL DE<br>CONTRIBUYENTES                                     | AAA 010101AAA                       | CLAVE ÚNICA DE<br>REGISTRO DE POBLACIÓN *                                             |  |
| APELLIDO PATERNO, MATERNO<br>Y NOMBRE(S) O DENOMINACIÓN<br>O RAZÓN SOCIAL | Empresa con periodos time ratios ca |                                                                                       |  |
| CLAVE ÚNICA DE<br>REGISTRO DE<br>POBLACIÓN                                |                                     | Anteriormente se mostraba un<br>espacio en blanco después de<br>las 3 primeras letras |  |
| APELLIDO PATERNO,<br>MATERNO Y NOMBRE(S)                                  |                                     |                                                                                       |  |

## Plantillas - Formatos digitales Folio-Ticket: D8423

A partir de esta versión de **CONTPAQi® Nóminas** y de la versión 3.2.1 de **CONTPAQi® Herramientas Complementarias**, las plantillas de formatos digitales para generar la representación impresa de los CFDI de nóminas muestran correctamente el separador de miles para los importes de conceptos **deducción** y para el **total de descuentos**.

Este cambio se incluye en los formatos digitales predeterminados del sistema:

- Plantilla\_Nomina\_CFDI.rdl
- Plantilla\_Nomina\_Total\_CFDI.rdl
- Plantilla\_Nomina\_SinConceptoCero\_CFDI.rdl
- Plantilla\_Nomina\_Total\_SinConceptoCero\_CFDI.rdl

![](_page_19_Figure_7.jpeg)

En versiones anteriores, en las plantillas para la representación impresa de los CFDI de nóminas, los importes de los conceptos de deducción y el total de descuentos no mostraban el separador de miles.

# Nos interesa tu opinión

I.C. Luis Moisés Vázquez Moreno Líder de producto **CONTPAQi® Nóminas** 

María Susana Hernández Valenzuela Generación de Conocimiento